## Dr. Bob Davidov

# Обеспечение адекватности математической модели ее физическому прототипу

*Цель работы:* Ознакомиться с возможностями пакета Simulink Design Optimization для решения задач адекватности математической модели.

*Задача работы:* Освоить на примере последовательность операций построения адекватной модели средствами Simulink Design Response.

*Приборы и принадлежности:* Персональный компьютер, интегрированная среда Матлаб с пакетом Simulink Design Optimization.

#### введение

Модуль МатЛАБ Parameter Estimation помогает повысить адекватность компьютерной модели ее физическому прототипу. В качестве входных данных модуль использует Simulink модель и экспериментальные данные входных воздействий и откликов физического прототипа модели. Помимо оценки параметров модуль позволяет выполнить предварительную обработку экспериментальных данных и провести валидацию модели.

В этой работе на примере уточнения параметров Simulink модели показаны возможности МатЛАБ для повышения адекватности модели.

#### ОБЩИЕ СВЕДЕНИЯ

Модуль МатЛАБ Parameter Estimation помогает повысить адекватность компьютерной модели ее физическому прототипу. Модуль входит в пакет Simulink Design Optimization, который также содержит модуль Response Optimization предназначенный для оптимизации моделей систем управления с целью повышения точности и быстродействия.

Модуль Parameter Estimation позволяет:

- импортировать экспериментальные данные и делать их предварительную обработку,
- выполнять поиск адекватных параметров модели,
- сравнивать и проверять получаемые результаты оценки.

Для оценки адекватности модели прототипу Parameter Estimation использует экспериментальные данные. Данные можно вводить из рабочего пространства (workspace), файлов с расширением МАТ, из электронной таблицы Microsoft Excel, из ASCII и CSV файлов.

#### Предварительная обработка данных (Preprocessing)

Экспериментальные данные довольно часто содержат дрейфы и смещения, шумы, выбросы, пропущенные значения, искажения, вызванные ограничением полосы пропускания, и другие аномалии, которые могут привести к неточной оценке параметра.

Модуль Data Preprocessing Tool (Рис. 1) пакета Simulink Design Optimization позволяет устранить источники этих погрешностей.

| Control and Estimation Tools Mar                                                                                                    | nager 📃 🗖 🔀                                                                                                    |
|----------------------------------------------------------------------------------------------------|----------------------------------------------------------------------------------------------------|
| ile View Help                                                                                                    |                                                                                                    |
| 5 🗅 🗳 🖬 📳                                                                                                    |                                                                                                    |
| Workspace<br>Project - ABC_param_estimation_3<br>Estimation Task<br>Wew Data<br>Variables<br>Estimation<br>Wew Estimation<br>Wew Estimation<br>Wew Estimation<br>Wew Estimation<br>Wew Estimation<br>Wew Estimation | Input Data Output Data State Data Assignate to blocks Output Data Time / Ts Weight Length ABC_param_estimation_3/Output Channel - 1 test_dist(:,2) test_inj(:,1) 1 2369/2369 Import Pre-process Plot Data Clear All |
| Data Preprocessing Tool i                                                                                                    | for Dataset: New Data (2)     X       put Y     Write results to: O existing dataset     New Data     O new dataset     Dataset1                                                                                    |
| Raw data Modified data                                                                                                    | Exclusion Rules Detrend/Filtering                                                                                                    |
| Time (seconds) to                                                                                                    | est_dist(:,2)                                                                                                    |
| 0.0                                                                                                    | 371 Bounds                                                                                                    |
| 0.100 2.3                                                                                                    | 371                                                                                                    |
| 0.200 2.3                                                                                                    | 372 Evolude Y: 2- 9 Evolude Y: N- 9                                                                                                    |
| 0 300 23                                                                                                    |                                                                                                    |
| 0.400                                                                                                    | 373 Evolude V: Z= V Evolude V: S= V                                                                                                    |
| 0.500                                                                                                    |                                                                                                    |
| 0.600                                                                                                    | 775                                                                                                    |
| 0.000 2.                                                                                                    | 776 Outliers                                                                                                    |
| 0.200                                                                                                    | 770                                                                                                    |
| 0.000                                                                                                    | 270                                                                                                    |
| 1.0                                                                                                    | Window length:                                                                                                    |
| 1 100 23                                                                                                    | 394                                                                                                    |
| 1 200 23                                                                                                    | Confidence limits (%): DS                                                                                                    |
| 1 300 21                                                                                                    | 388                                                                                                    |
| Grey back Excluded by a Red text Manually exclu                                                                                                    | rule Exclude Graphically Flatlines Window:                                                                                                    |
| Missing Data Handling                                                                                                    | data is excluded or missing Interpolate missing values using interpolation method zoh                                                                                                    |

**Рис. 1.** Окно модуля Data Preprocessing Tool для удаления сомнительных данных. Окно открывается при помощи Control and Estimation Tools Manager (путь: меню модели > Tools > Parameter Estimation далее, как показано на диаграмме этого рисунка выше). Нежелательные отклонения можно корректировать используя графические средства или с помощью правил исключения.

Наблюдать за результатами обработки экспериментальных данных можно по таблице входных / выходных данных Raw data Modified data или при помощи соответствующих графиков вызываемых по команде Exclude Graphically :

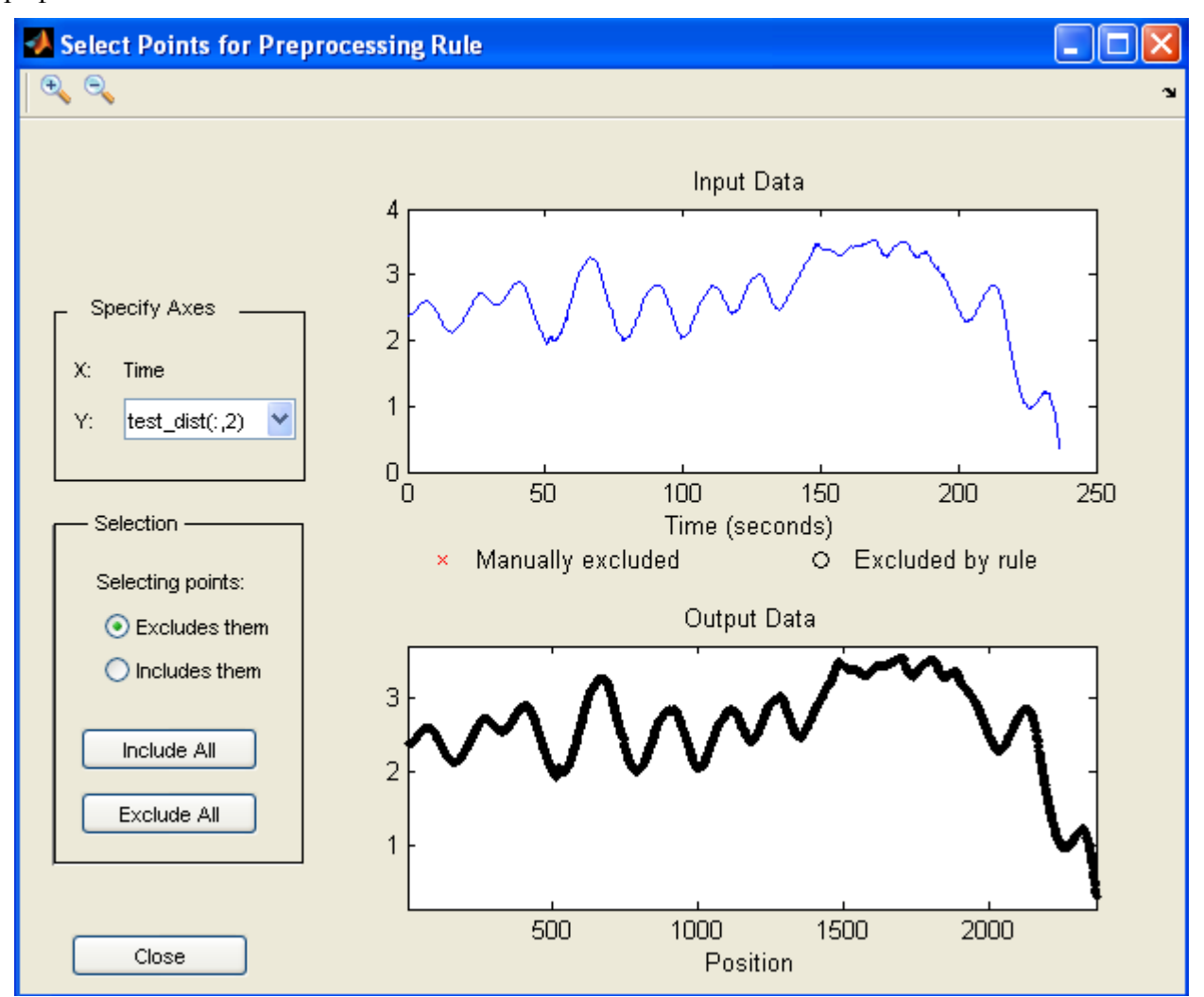

Строки с отсутствующими экспериментальными данными обозначаются как NaN. Для удаления отсутствующих данных сделайте следующие установки в поле Missing Data Handling интерфейса Preprocessing:

| Missing Data Handling |       |                             |
|-----------------------|-------|-----------------------------|
| Remove rows where     | all 💌 | data is excluded or missing |
|                       | all   |                             |
|                       | any   |                             |

Для заполнения строк отсутствующих данных используйте интерполяцию:

| Missing Data Handling                               |                                                       |               |
|-----------------------------------------------------|-------------------------------------------------------|---------------|
| Remove rows where all v data is excluded or missing | Interpolate missing values using interpolation method | zoh 💌         |
|                                                     |                                                       | zoh<br>Linear |
|                                                     |                                                       | L             |

Примечание. zoh (Zero-order hold) – это интерполяция нулевого порядка которая копирует в строки отсутствующих данных предшествующие данные.

Выбросы (outliers) – это данные, которые отличаются от среднего значения более чем на три стандартных отклонения. Для удаления выбросов, установите флажок Задать количество данных, используемых для расчета выбросов <sup>Window length:</sup> 10 любым положительным целым числом, и использовать доверительные интервалы <sup>Confidence limits (%):</sup> 95 от 0 до 100 %.

Чтобы удалить среднее значение из экспериментальных данных выберите Detrending на закладке Detrend/Filtering.

Для фильтрации данных необходимо взвести флажок 🔽 Filtering и выбрать тип фильтра. Для First order фильтра первого порядка можно залать постоянную времени First order filter with time constant 10 Transfer function . Для передаточной функции необходимо Ideal ввести коэффициенты А и В. Для идеального фильтра (без спалов и пульсаций) следует выбрать полосу (Pass/Stop) и задать ее диапазон в Гц.

Обработку экспериментальных данных можно выполнять используя уравнения МатЛАБ ✓ MATLAB expression abs(x)>1 и заданием граничных значений ✓ Bounds данных массивов X и Y.

Массив предварительной обработки экспериментальных данных командой Add можно переписать в массив исходных данных обработки **existing dataset** или в новый массив

hew dataset
 Dataset2

#### Валидация (Validation)

Модуль Estimation включает также процедуру Validation\* которая сравнивает выходные данных модели с независимым набором экспериментальных данных. Процедура необходима для определения, является ли модель адекватной и как точно модель отражает динамику системы.

Примечание\*: Согласно стандарту валидация – это "Подтверждение на основе представления объективных свидетельств того, что требования, предназначенные для конкретного использования или применения, выполнены".

Simulink Design Optimization позволяет сравнить несколько выходов модели с независимыми наборами данных для отбора параметров модели наиболее полно соответствующих параметрам прототипа.

#### ПОРЯДОК ВЫПОЛНЕНИЯ РАБОТЫ

Для знакомства с механизмом обеспечения адекватности математической модели ее физическому прототипу необходима модель прототипа и экспериментальные данные реакции прототипа на входные воздействия. При отсутствии экспериментальных данных их можно заменить данными, смоделированными в Simulink при помощи модели прототипа.

Задание 1. Обеспечение адекватности модели.

1. В среде Simulink соберите пример модели объекта системы управления находящегося в среде которая влияет на состояние объекта.

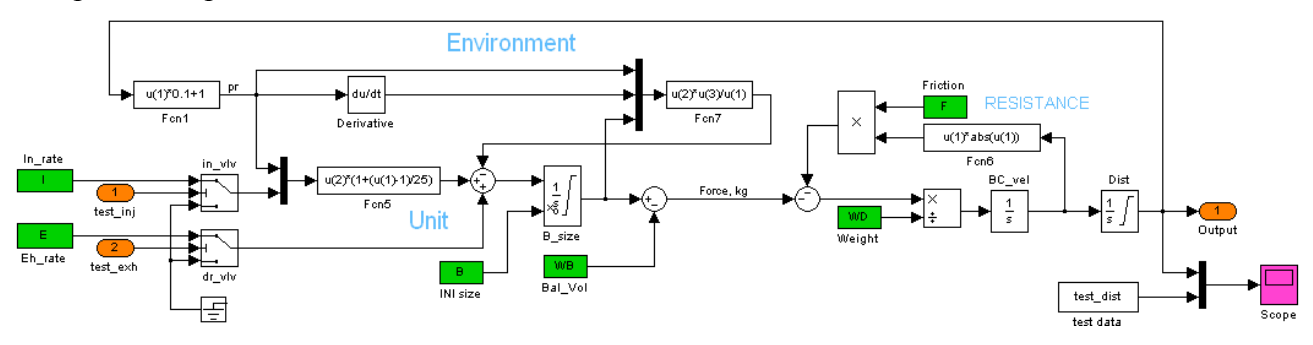

- 2. Подключите массивы данных экспериментальных воздействия на объект к двум входным портам модели. Для этого
  - 2.1. В окне меню модели > Simulation > Configuration Parameters > Data Import/Export установите флажки параметров Input и Output. Это разрешает получение моделью данных workspace и возврат данных модели в workspace через входные и выходные порты верхнего уровня модели: 1 →; 2 →; 1.

| Configuration Parameters: ABC_param_estimation_3/Configuration (Active)                   |    |                                         |          |                              |                |   |  |  |  |
|-------------------------------------------------------------------------------------------|----|-----------------------------------------|----------|------------------------------|----------------|---|--|--|--|
| Select:                                                                                   | r. | oad from workspa                        | ace      |                              |                | ^ |  |  |  |
| Solver                                                                                    |    | 🗹 Input: [t, u]                         |          |                              |                |   |  |  |  |
|                                                                                           |    | Initial state: 🛛                        | Initial  |                              |                |   |  |  |  |
| <ul> <li>Diagnostics</li> <li>Hardware Implementat.</li> <li>Model Referencing</li> </ul> |    | Save to workspace<br>- Time, State, Out | e<br>put |                              |                |   |  |  |  |
|                                                                                           |    | 🔲 Time:                                 | tout     | Format:                      | Array 🍟        |   |  |  |  |
|                                                                                           |    | 🗌 States:                               | xout     | 🗹 Limit data points to last: | 1000           |   |  |  |  |
|                                                                                           |    | 🗹 Output:                               | yout     | Decimation:                  | 1              |   |  |  |  |
|                                                                                           |    | Final states:                           | xFinal   | 📃 🗆 Save complete SimState i | in final state |   |  |  |  |

- 2.2. Для массив [t, u] данных двух входных портов модели имеет следующий формат t = test\_inj(:,1);
  - u(:,1) = test\_inj(:,2);
  - $u(:,2) = test_exh(:,2);$ ,

где t – вектор столбец времени экспериментальных данных, u(:,1) и u(:,2)вектора экспериментальных воздействий для первого и второго порта модели.

3. Для контроля результатов настройки параметров модели подключите к осциллографу модели экспериментальные данные реакции физического прототипа на экспериментальные воздействия.

Данные блока библиотеки Simulink > Sources > From Workspace могут иметь следующий формат.

```
Maccив
test_dist = [t(:,1), dist(:,1)];
или структура
test_dist.time = [TimeValues];
test_dist.signal.values = [DataValues];
```

4. Присвойте выделенным параметрам модели числовые значения максимально приближенные значениям реальных параметров, например

```
E = -1.4;

F = 150;

I = 0.7;

B = 7;

WB = 7;

WD = 78;
```

Примечание. После присвоения данные должны находится в рабочей области МатЛАБ (Workspace).

| 5. | Проверьте    | работос  | пособность   | модели       | c     | назначенными         | параметрами | И |
|----|--------------|----------|--------------|--------------|-------|----------------------|-------------|---|
|    |              |          |              |              |       | 236                  | Normal      | • |
|    | эксперимент  | альными  | данными.     | Запустите    | модел | TIL Start simulation | n           | , |
|    | найдите реак | цию моде | ли на экране | е осциллогра | афа — | ►<br>►               |             |   |

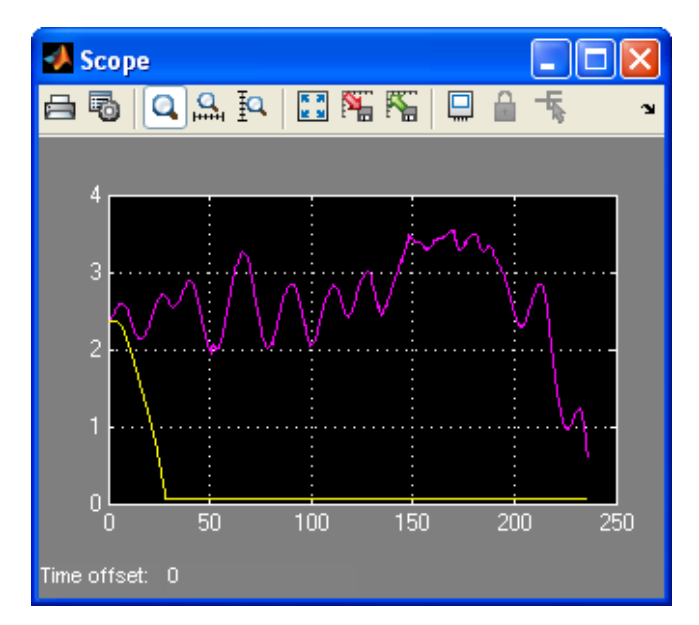

**Рис. 2.** Данные экспериментального отклика физического прототипа модели (розовый график) и реакция модели на экспериментальные воздействия (желтый график). Заметно существенное отличие в реакции модели и прототипа на одно и тоже воздействие.

Данные Рис. 2 показывают, что поведение модели не соответствует поведению ее физического прототипа. Для обеспечения лучшей адекватности модели ее прототипу выполните следующие шаги.

6. Откройте менеджер Control and Estimation Tools командой меню модели > Tools >

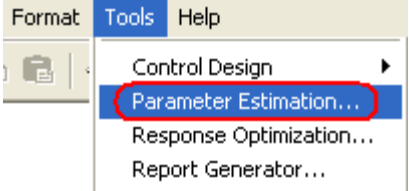

Parameter Estimation.

| 🙀 Control and Estimation Too                                                                                                    | is Manager                                                                                |           |
|----------------------------------------------------------------------------------------------------|-------------------------------------------------------------------------------------------|-----------|
| Eile ⊻iew <u>H</u> elp                                                                                                    |                                                                                           |           |
| 20 6 🖬 🗊                                                                                                    |                                                                                           |           |
| Workspace<br>Project - ABC_param_estimat<br>Estimation Task<br>Transient Data<br>Variables<br>Estimation<br>Variables<br>Variables<br>Variables<br>Variables | Task settings       Title:       Subject:       Author:       Company:       Description: |           |
| <                                                                                                    | Model: ABC_param_estimation_3 Open Model Up                                               | date Task |
| Calastilla and a balancia coeficiens on                                                                                                    | d over address times                                                                      |           |

Рис. 3. Окно Control and Estimation Tools Manager.

- 7. Создайте New новые Птаnsient Data данные. При необходимости измените имя раздела New Data.
- 8. Выполняя следующие последовательности заполните колонки Data и Time таблицы соответствующими экспериментальными данными воздействий на прототип.

|                           |                  |             |            | 🙀 Control and Esti       | mation Tool         | is Manager             |                    |               |           |           |  |  |  |
|---------------------------|------------------|-------------|------------|--------------------------|---------------------|------------------------|--------------------|---------------|-----------|-----------|--|--|--|
|                           |                  |             |            | File View Help           |                     |                        |                    |               |           |           |  |  |  |
|                           |                  |             |            | 2069                     |                     |                        |                    |               |           |           |  |  |  |
|                           |                  |             |            | 📣 Workspace              |                     | Input Data Output      | Data State Data    |               |           |           |  |  |  |
| 🖬 Data Import             |                  |             | ×          | Project - ABC_pa         | aram_estimat<br>ask | Assign data to block   | \$                 |               |           |           |  |  |  |
|                           |                  |             |            |                          | t Data              | Input                  | Data               | Time / Ts     | Weight    | Length    |  |  |  |
| Import from: Workspace    |                  |             |            |                          | Data                | ABC_param_est          | imation_3/test_inj |               |           |           |  |  |  |
| Import from Workopace     |                  |             |            | Variables                |                     | Channel - 1            | test_inj(:,2)      | test_inj(:,1) | 1         | 2369/2369 |  |  |  |
| Variable Name             | Size             | Bytes (     | Class      | E Ca Validation          |                     | ABC_param_est          | mation_3/test_exh  | 51            |           | - Inorn   |  |  |  |
| test dist                 | 2369v2           | 37904 d     | iouble 🔨   |                          |                     | Channel - 1            |                    | ]             | 1         | -72369    |  |  |  |
| test exh                  | 2369v2           | 37904 d     | iouble     |                          |                     |                        | A                  |               |           |           |  |  |  |
| test ini                  | 2369v2           | 37904 d     | iouble     |                          |                     |                        | 1                  |               |           |           |  |  |  |
| III time                  | 200002           | 10052 d     | loublo     |                          |                     |                        | . A.               |               |           |           |  |  |  |
| 1 mile                    | 2300001          | 10952 0     |            |                          |                     |                        |                    |               |           |           |  |  |  |
| Assian the following colu | mns to selected  | I channels: | [[2]]      |                          |                     |                        |                    |               |           |           |  |  |  |
| 0                         |                  | ~           |            |                          |                     | 3                      |                    |               | 200       |           |  |  |  |
| Assign the following row  | s to selected ch | appels:     | [1:2369]   |                          |                     |                        | Import.            | Pre-process   | Plot Data | Clear All |  |  |  |
| 0.7                       |                  |             | ( <u> </u> | <                        | >                   |                        |                    |               |           |           |  |  |  |
| 6                         | Import           | Close       | Help       | - New Data node has bee  | en added to Tr      | ansient Data.          |                    |               |           | 1         |  |  |  |
| L.                        | aniport J        |             |            |                          |                     |                        |                    |               |           | N         |  |  |  |
|                           |                  |             |            | Select the tabbed panels | to configure th     | ne transient data set. |                    |               |           |           |  |  |  |

Примечание. Кроме рабочего пространства данные могу быть взяты из MAT, XLS, CSV Import from: Workspace •

| from: | Workspace 💌 |
|-------|-------------|
|       | Workspace   |
|       | MAT file    |
|       | XLS file    |
|       | CSV file    |
|       | ASCII file  |
|       |             |

или ASCII файла

9. Перейдите на закладку Output Data и проделайте то же самое с подключением экспериментальных данных реакции прототипа модели.

| 🐱 Control and Estimation Too                                                                                    | ls Manager            |                        |               |             |           |
|----------------------------------------------------------------------------------------------------|-----------------------|------------------------|---------------|-------------|-----------|
| File View Help                                                                                                  |                       |                        |               |             |           |
| 🗃 🎦 🛛 🖬 📳                                                                                                    |                       |                        |               |             |           |
| 📣 Workspace                                                                                                    | Input Data Output Da  | ta) State Data         |               |             |           |
| Project - ABC_param_estimat                                                                                     | Assign data to blocks |                        |               |             |           |
| 🗐 🛅 Transient Data                                                                                              | Output                | Data                   | Time / Ts     | Weight      | Length    |
| الله المعامة المعامة المعامة المعامة المعامة المعامة المعامة المعامة المعامة المعامة المعامة المعامة المعامة ال | ABC_param_estim       | at <u>ion 3/Output</u> |               |             |           |
|                                                                                                    | Channel - 1           | test_dist(:,2)         | test_inj(:,1) | 1           | 2369/2369 |
| ia- <b>Lio</b> Validation                                                                                       |                       |                        |               |             |           |
| <                                                                                                    |                       | Import.                | . Pre-process | . Plot Data | Clear All |

Построить график экспериментальных данных можно следующим образом.

|                                                                                                    | ABC_param_estimation_3/Output                              |     |
|----------------------------------------------------------------------------------------------------|------------------------------------------------------------|-----|
|                                                                                                    | File Edit View Insert Tools Desktop Window Help            | Y   |
|                                                                                                    | 1) 😂 😖 🔌 🔍 🥄 🖑 🕲 🖳 🔏 · 🚭 🔲 🗉 💷                             |     |
|                                                                                                    | Data plot for port<br>ABC_param_estimation_3/Output<br>4 r |     |
| Control and Estimation Tools Manager<br>File View Help                                                                                                    | 3.5-<br>A MM                                               |     |
| Imput Data     State Data       Input Data     State Data       Imput Data     State Data       Imput Data     State Data       Imput Data     State Data       Imput Data     State Data |                                                            |     |
| ABC_param_estimation 3/Dutput<br>Channel - 1 (test_dist(;;2))<br>ABC_param_estimation 3/Dutput<br>Channel - 1 (test_dist(;;2))<br>Wews<br>↓ ∑ Default View<br>⊕ ♥ Validation              | 1.5 -<br>1 -                                               |     |
|                                                                                                    | 0.5<br>0<br>0 50 100 150 200<br>Time                       | 250 |
| Import                                                                                                    | Pre-process Plot Data Clear All                            |     |
| Indetter                                                                                                    | Add                                                        |     |

- 10. Укажите на раздел <sup>Чагіаbles</sup> и нажмите кнопку <sup>Вад...</sup>. Выберите в появившемся окне Select Parameters параметры модели которые необходимо привести в соответствие Apply параметрам прототипа. Нажмите кнопку
- 11. Сократите диапазон (-Inf .. + Inf) настройки каждого параметра до области существования параметра. Это облегчит поиск нахождения адекватного значения параметра. Однако, иногда, для изменения начальной точки алгоритма поиска глобального экстремума целесообразно расширить ограничения за пределы области существования параметров.

| 📓 Select Parameters 🛛 🔀                                                                                                    | 🛛 🖬 Control and Estimation Tools Manager                                                                                                    |                                     |                                                                                                    |  |  |  |  |
|----------------------------------------------------------------------------------------------------|----------------------------------------------------------------------------------------------------|-------------------------------------|----------------------------------------------------------------------------------------------------|--|--|--|--|
| Select additional parameters to estimate                                                                                                    | File View Help                                                                                                    |                                     |                                                                                                    |  |  |  |  |
| Name         Size           B         1x1           E         1x1           F         1x1                                                                                                    | Image: Second second second |                                     |                                                                                                    |  |  |  |  |
| I         IXI           WB         IXI           WD         IXI           t         2369x1           test_dist         2369x2           u         2369x2           Specify expression (e.g., s.x, a(3), b(2)):           OK         Cancel           Help         Apply | Estimation Task                                                                                                    | Selected parameters                 | Default settings       Name:       B       Value:       7       Initial guess:       B       Minimum:       -Inf       Maximum:       +Inf       Typical value:       B       Used by blocks:       ABC_param estimation_3/INI size |  |  |  |  |
| 12. Перейдите в разде.                                                                                                    | л 😐 🛱 Estimation ,<br>При необходимо                                                                                                    | нажмите кнопку сти измените имя раз | New, выделите раздел<br>дела New Estimation.                                                                                                    |  |  |  |  |
|                                                                                                    |                                                                                                    | Data Set                            | Selected                                                                                                    |  |  |  |  |
| 12 Ha partuativa Data Sata                                                                                                    |                                                                                                    | New Data                            | ✓                                                                                                    |  |  |  |  |

13. На закладке Data Sets поставьте галочку напротив New Data

| 📣 Workspace                 | [ | Data Sets Par   | ameters State: | Est | imatio                                                                                                    | n |               |         |         |               |
|-----------------------------|---|-----------------|----------------|-----|----------------------------------------------------------------------------------------------------|---|---------------|---------|---------|---------------|
| Project - ABC_param_estimat | ſ | Estimation para | ameters        |     |                                                                                                    |   |               |         |         |               |
| 📮 [ Transient Data          |   | Parameter       | Value          | Est | imate                                                                                                    |   | Initial Guess | Minimum | Maximum | Typical Value |
| [ii] New Data               |   | В               | 7              |     |                                                                                                    |   | В             | 0       | 16      | В             |
| Variables                   |   | E               | -1.4           |     | <ul> <li>Image: A start of the start of the start of</li></ul> |   | E             | -3      | 0       | E             |
|                             |   | F               | 150            |     | <ul> <li>Image: A set of the set of the</li></ul> |   | F             | 25      | 200     | F             |
| New Estimation              |   | I               | 0.7            |     |                                                                                                    |   | I             | 0       | 2       | I             |
|                             |   | WB              | 7              |     | <ul> <li>Image: A set of the set of the</li></ul> |   | WB            | 0       | 16      | WB            |
| 🖃 🗠 🌏 Validation            |   | WD              | 78             |     |                                                                                                    |   | WD            | 50      | 90      | WD            |

14. В закладке Parameters выберите параметры которые необходимо настроить.

- 15. В закладке Estimation поставьте галочку **Бом progress views** показывать процесс настройки параметров.
- 16. При необходимости в закладках раздела [Estimation Options...] задайте время работы модели (Start time и Stop Time), метод и алгоритм настройки, допуски и число итераций и др. параметры.
- 17. Запустите Estimation настройку параметров модели нажатием на кнопку Start
- 18. Во время настройки параметров текущие величины параметров модели и реакция модели отображаются на двух основных графиках. Данные настройки выводятся в табличном виде.
- 19. После окончания Estimation (процесса настройки параметров) откройте столбец с вычисленными значениями параметров.

| Workspace                        |              | ata Sets (Paran       | neters) State | s | Estimation                                                                                                    |               |         |         |               |
|----------------------------------|--------------|-----------------------|---------------|---|----------------------------------------------------------------------------------------------------|---------------|---------|---------|---------------|
| Project - ABC_param_estimation_3 |              | Estimation parameters |               |   |                                                                                                    |               |         |         |               |
| 🖃 📴 📕 Estimation Task            |              |                       |               |   |                                                                                                    |               |         |         |               |
| 🖨 🛅 Transient Data               |              | Parameter             | Value 🌂       |   | Estimate                                                                                                    | Initial Guess | Minimum | Maximum | Typical Value |
| [;;;] New Data                   | $\mathbf{r}$ | В                     | 9.3522        | ٢ |                                                                                                    | В             | 0       | 16      | В             |
| Variables                        |              | E                     | -2.11         | r |                                                                                                    | E             | -3      | 0       | E             |
| Estimation                       |              | F                     | 217.96        | ſ |                                                                                                    | F             | 25      | +inf    | F             |
| New Estimation                   |              | I                     | 0.93867       | Γ | Image: A start of the start of the start | I             | 0       | 2       | I             |
| E-                               |              | WB                    | 11.55         | Г | Image: A start of the start of the start | WB            | 0       | 16      | WB            |
| 🚬 🔤 Default View                 |              | WD                    | 87.405        | Γ | Image: A start of the start of the start | WD            | 50      | 90      | WD            |
| 🗄 🛃 Validation                   |              |                       | -             |   |                                                                                                    |               |         |         |               |

Результаты в графическом виде можно запросить следующим образом.

| orkspace<br>Project - ABC_param_estimation_3 | View Setup        |                       |                                                                                                    |            |
|----------------------------------------------|-------------------|-----------------------|----------------------------------------------------------------------------------------------------|------------|
| Estimation Task                              | Select plot types |                       |                                                                                                    |            |
| 🖃 🛄 Transient Data                           | Plot Number       | Plot Type             |                                                                                                    | Plot Title |
| [;;;] New Data                               | Plot 1            | Parameter trajectory  | ×                                                                                                    |            |
| Variables                                    | Plot 2            | Measured and simulate | d 💋 🔪                                                                                                    |            |
| Estimation                                   | Plot 3            | (none)                |                                                                                                    |            |
| - 🕎 New Estimation                           | Plot 4            | (none)                |                                                                                                    | 1          |
| Views                                        | Plot 5            | (none)                |                                                                                                    | 1          |
| € C Validation                               | Options           | /                     |                                                                                                    |            |
|                                              | Estimation        | Plot 1                | Plot 2                                                                                                    |            |
|                                              | New Estimatio     | n 🔽                   | <ul> <li>Image: A start of the start of the start of</li></ul> |            |
|                                              |                   |                       |                                                                                                    |            |
|                                              |                   |                       |                                                                                                    | 1          |
| <                                            |                   |                       | Show Pl                                                                                                    | lots       |

20. При неудовлетворительных результатах настройки можно изменить исходные данные (список параметров, диапазон изменения параметров модели, параметры Estimation и др.) и повторить настройку. Конечное состояние предыдущей настройки используется как начальное состояние новой настройки параметров.

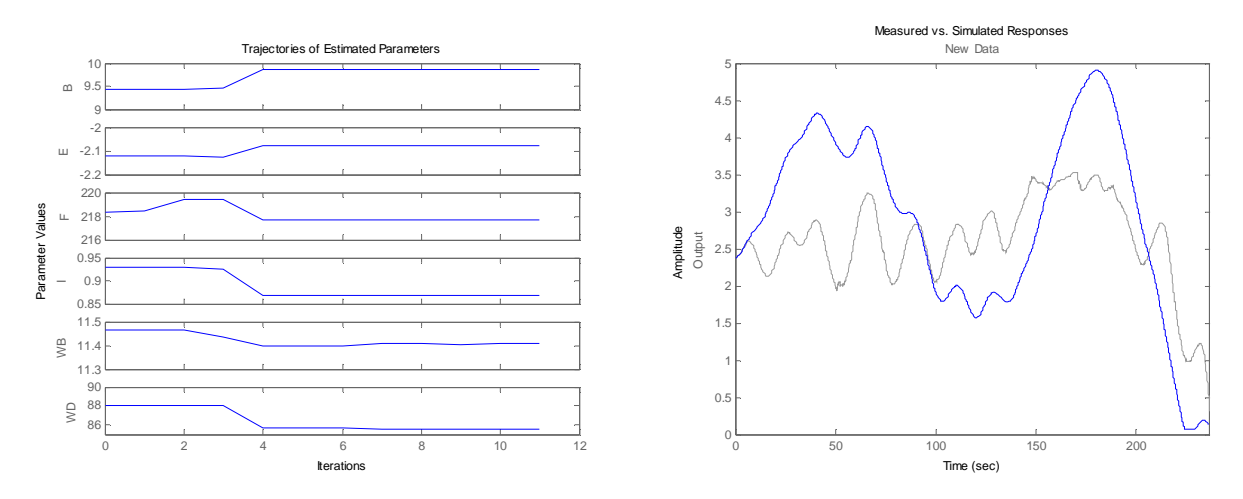

Data Sets Parameters States Estimation

| Iteration                       | Function Count | Cost Function | Step Size  | Procedure        |    |  |  |
|---------------------------------|----------------|---------------|------------|------------------|----|--|--|
| 2                               | 29             | 6179          | 0.95989    |                  | ٦  |  |  |
| 3                               | 39             | 5645.4        | 0.04629    | Hessian modified |    |  |  |
| 4                               | 45             | 3740.5        | 2.9673     |                  | ٦, |  |  |
| 5                               | 61             | 3537.1        | 0.0027362  |                  | 1  |  |  |
| 6                               | 77             | 3495.3        | 0.0023338  | Hessian modified | 1  |  |  |
| 7                               | 88             | 2820.2        | 0.070442   | Hessian modified | 1  |  |  |
| В                               | 104            | 2809.8        | 0.0030102  |                  | 1  |  |  |
| 9                               | 115            | 2373          | 0.072282   | Hessian modified | 1  |  |  |
| 10                              | 122            | 2372.8        | 0.033296   | Hessian modified |    |  |  |
| 11                              | 138            | 2372.8        | 1.8379e-05 | Hessian modified |    |  |  |
|                                 |                |               |            |                  |    |  |  |
| Performing transient estimation |                |               |            |                  |    |  |  |
| Active experiments: New Data    |                |               |            |                  |    |  |  |

Local minimum possible. Constraints satisfied.

fmincon stopped because the predicted change in the objective function is less than the selected value of the function tolerance and constraints are satisfied to within the selected value of the constraint tolerance.

| Data Sets Parameters States Estimation |         |                                                                                                    |               |         |         |               |  |  |
|----------------------------------------|---------|----------------------------------------------------------------------------------------------------|---------------|---------|---------|---------------|--|--|
| Estimation parameters                  |         |                                                                                                    |               |         |         |               |  |  |
| Parameter                              | Value   | Estimate                                                                                                    | Initial Guess | Minimum | Maximum | Typical Value |  |  |
| В                                      | 9.8661  | <ul> <li>Image: A set of the set of the</li></ul> | В             | 0       | 16      | В             |  |  |
| E                                      | -2.0803 | <ul> <li>Image: A start of the start of the start of</li></ul> | E             | -3      | 0       | E             |  |  |
| F                                      | 217.69  | Image: A start of the start of the start          | F             | 25      | +inf    | F             |  |  |
| Ι                                      | 0.86829 | Image: A start of the start of the start          | I             | 0       | 2       | I             |  |  |
| WB                                     | 11.405  | Image: A start of the start of the start          | WB            | 0       | 16      | WB            |  |  |
| WD                                     | 85.497  | Image: A start of the start of the start          | WD            | 50      | 90      | WD            |  |  |

Рис. 4. Пример промежуточных результатов Estimation (настройки параметров).

Показанные графики отклика модели и прототипа совпадают лучше чем до процесса Estimation (см. Рис. 2) однако для лучшего совпадения стоит повторить Estimation с другими начальными условиями, например,

- измененным набором параметров;
- измененным диапазоном ограничения параметров;
- другими методами и алгоритмами настройки параметров;
- экспериментальными данными реакции на <u>типовые</u> (а не другие) воздействия;
- экспериментальными данными прошедшими предварительную обработки (Preprocess)
- измененным временем моделирования;
- доработанной структурой модели.

Задание 2. Предварительная обработка экспериментальных данных.

В разделе Общие сведения показаны возможности модуля Preprocessing позволяющего удалить из экспериментальных данных дрейфы, смещения, шумы, выбросы, пропущенные

значения, искажения, вызванные ограничением полосы пропускания, и другие аномалии, которые могут привести к неточной оценке параметра.

В экспериментальных данных отклика прототипа рассматриваемого примера имеются участки высокочастотных шумов (Рис. 5) которые затрудняют поиск глобального экстремума.

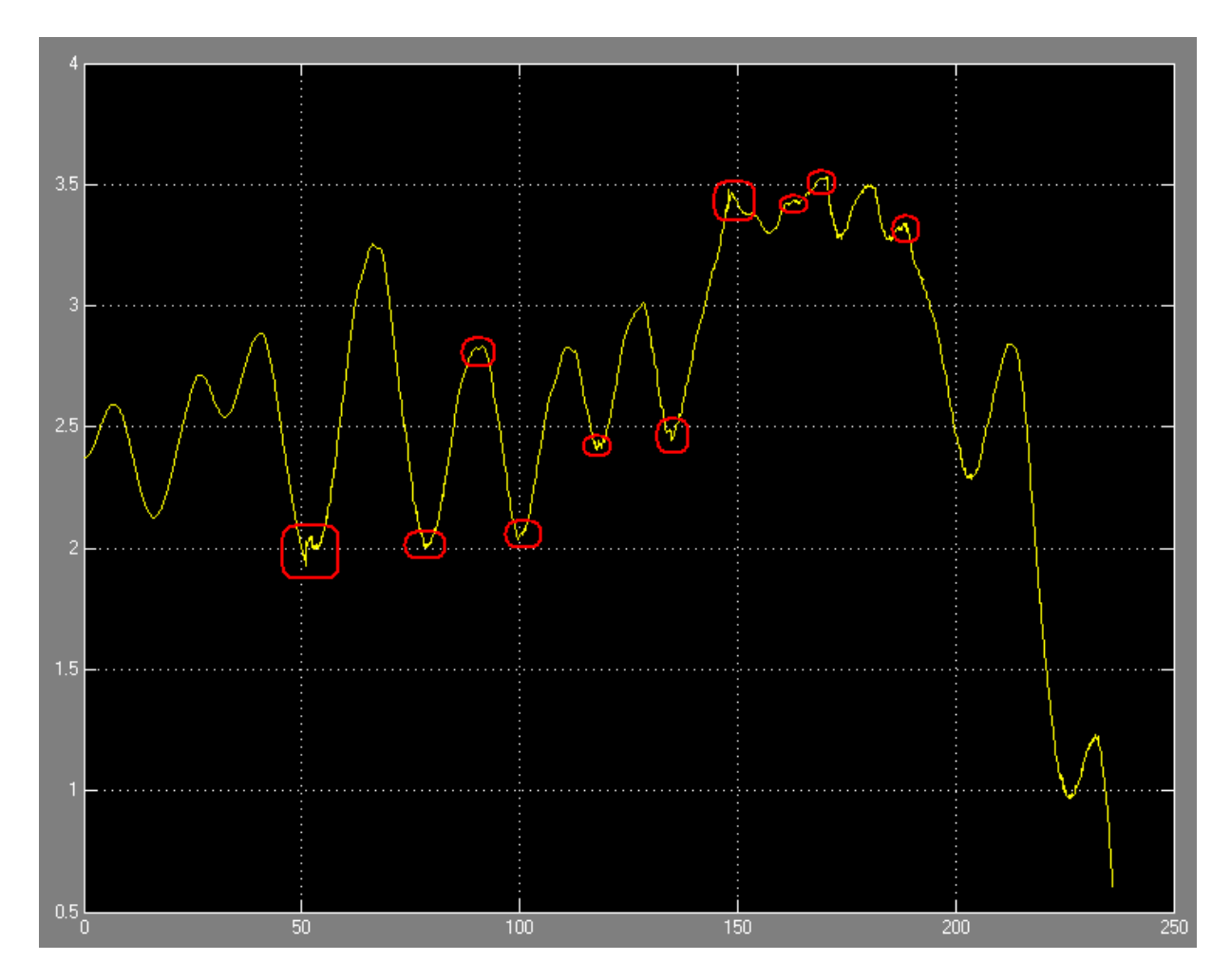

**Рис. 5.** График экспериментальных данных отклика прототипа. Шумы экспериментальных данных (выделены красным цветом), как правило, возникают при изменении направления движения.

Проведите предварительную обработку экспериментальных данных (Preprocessing) в следующем порядке.

1. Сделайте копию входных и выходных данных модели выполняя шаги 7, 8, и 9 предыдущего задания.

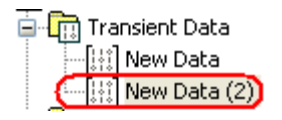

2. Выберите режим обработки экспериментальных данных Pre-process.

| 🙀 Control and Estimation Tools Ma                                                                                                    | anager                                                                                                    |                                                                                                    |  |  |  |
|----------------------------------------------------------------------------------------------------|----------------------------------------------------------------------------------------------------|----------------------------------------------------------------------------------------------------|--|--|--|
| File View Help                                                                                                    |                                                                                                    |                                                                                                    |  |  |  |
| 🗃 🔼 🔂 🗃 🔳                                                                                                    |                                                                                                    |                                                                                                    |  |  |  |
| Workspace<br>Project - ABC_param_estimation_3<br>Estimation Task<br>Transient Data<br>Wew Data<br>Wew Data<br>Wariables<br>Estimation<br>Wew Estimation<br>Views<br>Views<br>Validation | Input Data Output Data State Data<br>Assign data to blocks<br>Output Data<br>ABC_param_estimation_3/Output<br>Channel - 1 test | Time / Ts Weight Length<br>dist(;,2) test_ini(:,1) 1 2369/2369<br>Import Pre-process Plot Data Clear All |  |  |  |
| Data Preprocessing Tool Modify data fromtimation_3/Ou Data Editing                                                                                                    | for Dataset: New Data (2)                                                                                                    | ) existing dataset New Data 💉 💿 new dataset Dataset1                                                     |  |  |  |
| Raw data Modified data                                                                                                    |                                                                                                    | Exclusion Rules Detrend/Filtering                                                                        |  |  |  |
| Time (seconds)                                                                                                    | test_dist(:,2)                                                                                                    |                                                                                                    |  |  |  |
| 0.0                                                                                                    |                                                                                                    | Bounds                                                                                                   |  |  |  |
| 0.100 2                                                                                                    | .371                                                                                                    |                                                                                                    |  |  |  |
| 0.200 2                                                                                                    | 372                                                                                                    | Evolute V: 2010 Evolute V: 5010                                                                          |  |  |  |
| 0.300 2                                                                                                    | 372                                                                                                    |                                                                                                    |  |  |  |
| 0.400                                                                                                    | 373                                                                                                    | Evolude V: 2= V Evolude V: 5= V                                                                          |  |  |  |
| 0.500                                                                                                    | 979                                                                                                    |                                                                                                    |  |  |  |
| 0.500 2                                                                                                    | 975                                                                                                    |                                                                                                    |  |  |  |
| 0.000 2                                                                                                    |                                                                                                    | Outliers                                                                                                 |  |  |  |
| 0.700 2                                                                                                    |                                                                                                    |                                                                                                    |  |  |  |
| 0.800 2                                                                                                    |                                                                                                    |                                                                                                    |  |  |  |
| 0.900 2                                                                                                    |                                                                                                    | Window length: 10                                                                                        |  |  |  |
| 1.0 2                                                                                                    |                                                                                                    |                                                                                                    |  |  |  |
| 1.100 2                                                                                                    | .384                                                                                                    | Confidence limits (%): 95                                                                                |  |  |  |
| 1.200 2                                                                                                    |                                                                                                    |                                                                                                    |  |  |  |
| Grey back     Excluded by a rule       Red text     Manually excluded                                                                                                    |                                                                                                    |                                                                                                    |  |  |  |
| Missing Data Handling Remove rows where all                                                                                                    | data is excluded or missing                                                                                                    | Interpolate missing values using interpolation method     Zoh     Add     Close     Help                 |  |  |  |

**Рис. 6**. Окно Data Preprocessing Tool.

3. Доведите экспериментальные данные отклика прототипа, например, до результата, показанного на Рис. 7.

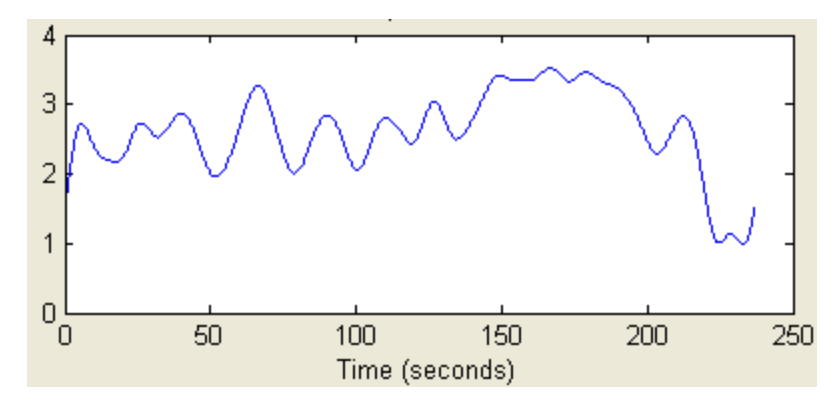

**Рис. 7**. Выходные данные процедуры Preprocessing. Данные не содержат высокочастотных шумов. Однако фильтрация привела к смещению данных во временной области. Перед процедурой Estimation необходимо сместить (во времени) данные экспериментального воздействия или отклик процедуры Preprocessing.

4. Сократите интервал моделирования на время задержки отклика в процедуре Preprocessing и запустите настройку параметров.

Задание 3. Подтверждение адекватности параметров модели.

Валидация (Validation) необходима для определения, является ли модель адекватной и как точно модель отражает динамику системы. Валидация выполняется после процедуры оценки параметров (Estimation) в той же последовательности как и Estimation только с независимым набором экспериментальных данных.

При наличие независимых экспериментальных данных воздействия и отклика прототипа выполните следующие шаги процедуры Validation (если независимые экспериментальные данные отсутствуют смоделируйте их)

- 1. После выполнения процедуры Estimation (задание 1) введите независимые экспериментальные данные как показано в п 7, 8, 9 задания 1. Присвойте блоку данные имя, например, Validation Data.
- 2. Выберите New Validation

| Control and Estimation Tools                      | Manager              |                        |            |   |
|---------------------------------------------------|----------------------|------------------------|------------|---|
| File View Help                                    |                      |                        |            |   |
| 🗃 🗋 😂 📓 🔳                                         |                      |                        |            |   |
| 📣 Workspace                                       | Validation Setup     |                        |            |   |
| Project - ABC_param_estimation<br>Estimation Task | Select plot types    |                        |            |   |
| 📮 <u>न</u> Transient Data                         | Plot Number          | Plot Type              | Plot Title |   |
| - [;;;] New Data                                  | Plot 1               | Measured and simulated |            | ~ |
| (iiii) Validation Data (2)                        | Plot 2               | (none)                 |            |   |
|                                                   | Plot 3               | (none)                 |            | ~ |
| Rew Estimation                                    | Options              |                        |            |   |
| 🖨 🔂 Views                                         | Validation data set: | New Data               |            |   |
| C Default View                                    | validation data set, | Indem Data             |            |   |
|                                                   | Estimation           | Plot 1                 |            |   |
|                                                   | New Estimat          | ion 🔽                  |            |   |
|                                                   |                      | 10 South 15            |            |   |
|                                                   |                      |                        |            |   |
|                                                   | 16                   |                        |            |   |
|                                                   |                      | 4                      | 5how Plots |   |

Рис. 8. Окно процедуры валидации.

- 3. Haстройте Plot1 (Рис. 8) на отображение Measured and Simulated данных
- 4. В окне Option выберите набор данных для валидации

| Options              |                 |   |
|----------------------|-----------------|---|
| Validation data set: | Validation Data | × |

- 5. Нажмите Show Plots для графического отображения результатов валидации.
- 6. Сравните полученные графики. Определите насколько поведение модели соответствует прототипу.
- 7. Сохраните проект в файле данных с предлагаемом МАТ расширением.

| 🛃 Save Projects            |         |
|----------------------------|---------|
| Projects:                  |         |
| Project - ABC_param_estima | ion_3   |
|                            | ~       |
| OK Can                     | el Help |

#### контрольные вопросы

- 1. Для чего предназначена процедура Estimation пакета Simulink Design Optimization?
- 2. Для чего предназначена процедура Preprocessing?
- 3. Для чего предназначена процедура Validation.

### БИБЛИОГРАФИЧЕСКИЙ СПИСОК

- 1. Help MatLAB.
- 2. Dr. Bob Davidov. Компьютерные технологии управления в технических системах <u>http://portalnp.ru/author/bobdavidov</u>.